## STEP BY STEP PROCESS TO REGISTER A LEGAL ENTITY (NEW REGISTRY)

Step 1 Browse to the Main Page of the Puerto Rico State Department

Access <a href="https://www.estado.pr.gov/">https://www.estado.pr.gov/</a>

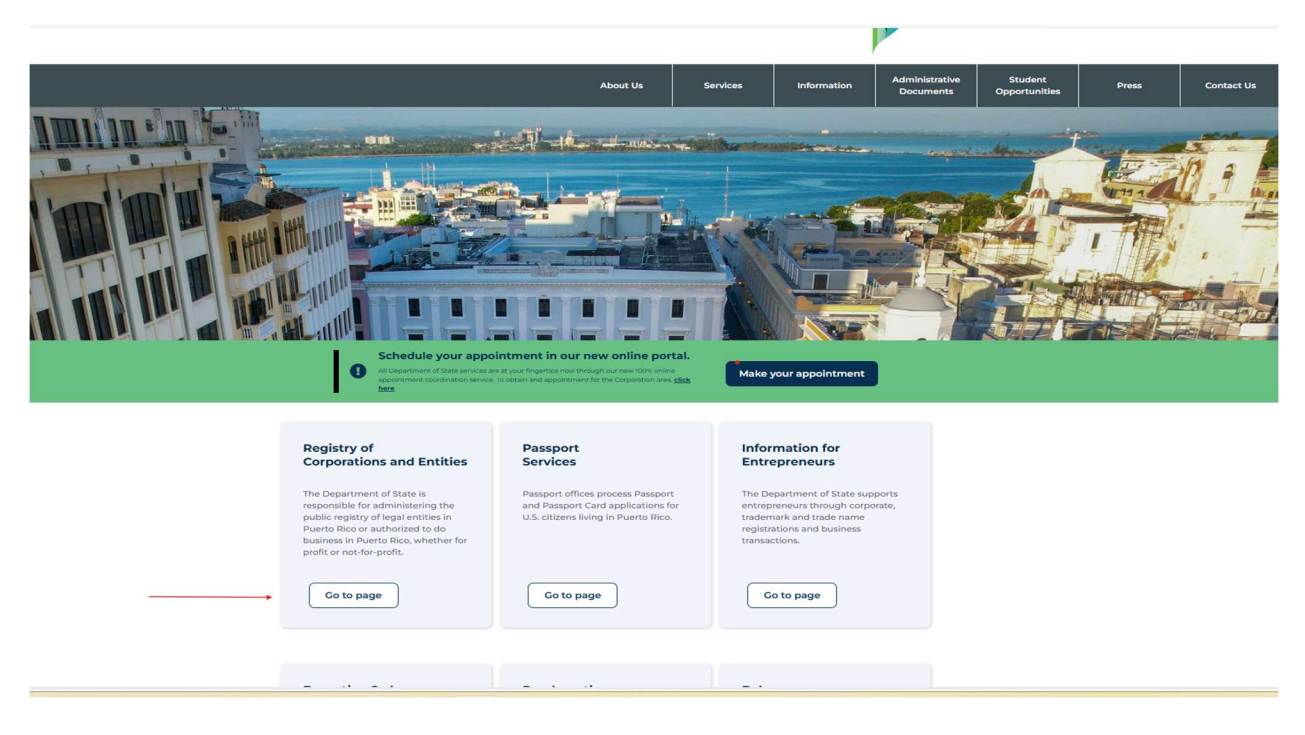

Step 2 Under the Corporations and Entities menu select "Legal Entity Registry"

|                                                                                           | Search                |                                                                                         |
|-------------------------------------------------------------------------------------------|-----------------------|-----------------------------------------------------------------------------------------|
|                                                                                           | Create / Authorize    | 10                                                                                      |
|                                                                                           | Amend                 |                                                                                         |
| Registry of Corporations                                                                  | Dissolve / Withdraw   | elcome to the online service portal                                                     |
| and Other Leaal Entities                                                                  | Convert               |                                                                                         |
| j                                                                                         | Merge                 |                                                                                         |
| he Department of State of the Government of Puerto Rico (PRDOS) offers its                | Consolidate           | Do you want to start a new business?<br>eate or authorize your entity to do business in |
| online services for corporations, limited liability companies, limited liability          | Restore               | Puerto Rico.                                                                            |
| o search for legal entities registered with the Department. Online services include       | Reserve Name          |                                                                                         |
| he creation of new legal entities, the filing of annual filings, requests for             | Create User Account   | Create / Authorize                                                                      |
| certificates of existence, amendments, dissolutions, among other transactions.            | Legal Entity Registry |                                                                                         |
| Recommended Browsers: Chrome (109 or newer), Edge (109 or newer), Safari (16<br>or newer) |                       | BAC                                                                                     |

**Step 3** Select the **NO option** if the entity you are trying to register is NEW (*NEVER BEEN Registered within the platform*)

| registry of corporations and other legal entities<br>Legal Entity Creation                                                                                                    |
|----------------------------------------------------------------------------------------------------|
| Instructions Pursuant to Act No. 55-2020, known as the "Civil Code of Puerto Rico", corporations, companies, partnerships, special partnerships, foundations, and other associations of persons of particular interest, whether civil, mercantile or industrial, must be registered in the Registry of Legal Entities administered by the Department of State. Domestic and foreign entities doing business in Puerto Rico must be registered in the Registry of Legal Entities. The Registry of Legal Entities shall not be construed as constitutive for those entities whose creation is regulated by special laws, such as corporations, limited liability companies, and among others. The Registry of Legal Entities was created by the Department of State on June 2, 2022, in compliance with the Civil Code of Puerto Rico. Entities created on or after June 2, 2022, are required to register. |
| <br>IS THE LEGAL ENTITY YOU ARE INTERESTED IN CREATING IS ALREADY REGISTERED IN THE REGISTRY OF CORPORATIONS AND OTHER LEGAL ENTITIES?*                                                                                                    |

**Step 4** Select OTHER option under "Class" and additionally select the Entity class applicable to the new entity to be registered.

| Class*                    |                  |   |                                  |                                    |
|---------------------------|------------------|---|----------------------------------|------------------------------------|
| Other                     |                  | ~ |                                  |                                    |
| Legal Entity Class*       |                  |   |                                  |                                    |
| Select an option          |                  | ~ |                                  |                                    |
| Select an option          |                  |   |                                  |                                    |
| Association               |                  |   |                                  |                                    |
| Civil Society             |                  |   |                                  |                                    |
| Collective Society        |                  |   |                                  |                                    |
| Company                   |                  |   |                                  |                                    |
| Foundation                |                  |   |                                  |                                    |
| Limited Society           |                  |   |                                  |                                    |
| Mercantile Society        |                  |   | Resources                        | Contact                            |
| Special Society           |                  |   |                                  |                                    |
| Other                     |                  |   | Regulation No. 8688              | San José with San Francisco Street |
| AIUM                      | Corporations     |   | Act No. 55-2020                  | San Juan, Puerto Rico              |
| Government of Puerto Rico |                  |   |                                  | PO Box 9023271                     |
|                           | Examining Boards |   | Act No. 164-2009                 | San Juan, Puerto Rico 00902-3271   |
| Department of State       | Trademark        |   | Puerto Pico'e Tregeup/Department |                                    |

# **Step 5** Once the appropriate Legal entity Class is selected proceed to select the "Register Legal Entity" field.

| IS THE LEGAL ENTITY YOU ARE INTERESTED IN CREATING IS ALREADY F              | REGISTERED IN THE REGISTRY OF CORPORATIONS AND | OTHER LEGAL ENTITIES?* |
|------------------------------------------------------------------------------|------------------------------------------------|------------------------|
| Class*                                                                       |                                                |                        |
| Other                                                                        | $\checkmark$                                   |                        |
| Legal Entity Class*                                                          |                                                |                        |
| Association                                                                  | ~                                              |                        |
|                                                                              |                                                |                        |
| The registry of Legal Entities is filed in the Registry of Corporations, Ent | itites and Legal Entities.                     | Register Legal Entity  |

**Step 6** Under the "Name" field enter the name of the entity you want to register and then select the field "Perform Name Availability Search"

| complete your creation, the name<br>available. It is highly recommende<br>determination that the proposed r | of the entity will be removed from the reserve list and will be<br>d that you complete creation immediately upon<br>name is available. |   |
|----------------------------------------------------------------------------------------------------|----------------------------------------------------------------------------------------------------|---|
| Class                                                                                                    |                                                                                                    |   |
| Association                                                                                                 |                                                                                                    |   |
| Name*                                                                                                    | Your name will be :                                                                                                    |   |
| Detrogrado                                                                                                  | PETPOGRADO                                                                                                    | 3 |

**Step 7** After the search a message will appear confirming the name is available if not then you will need to repeat step 6. Select the "Disclaimer box" and "Next"

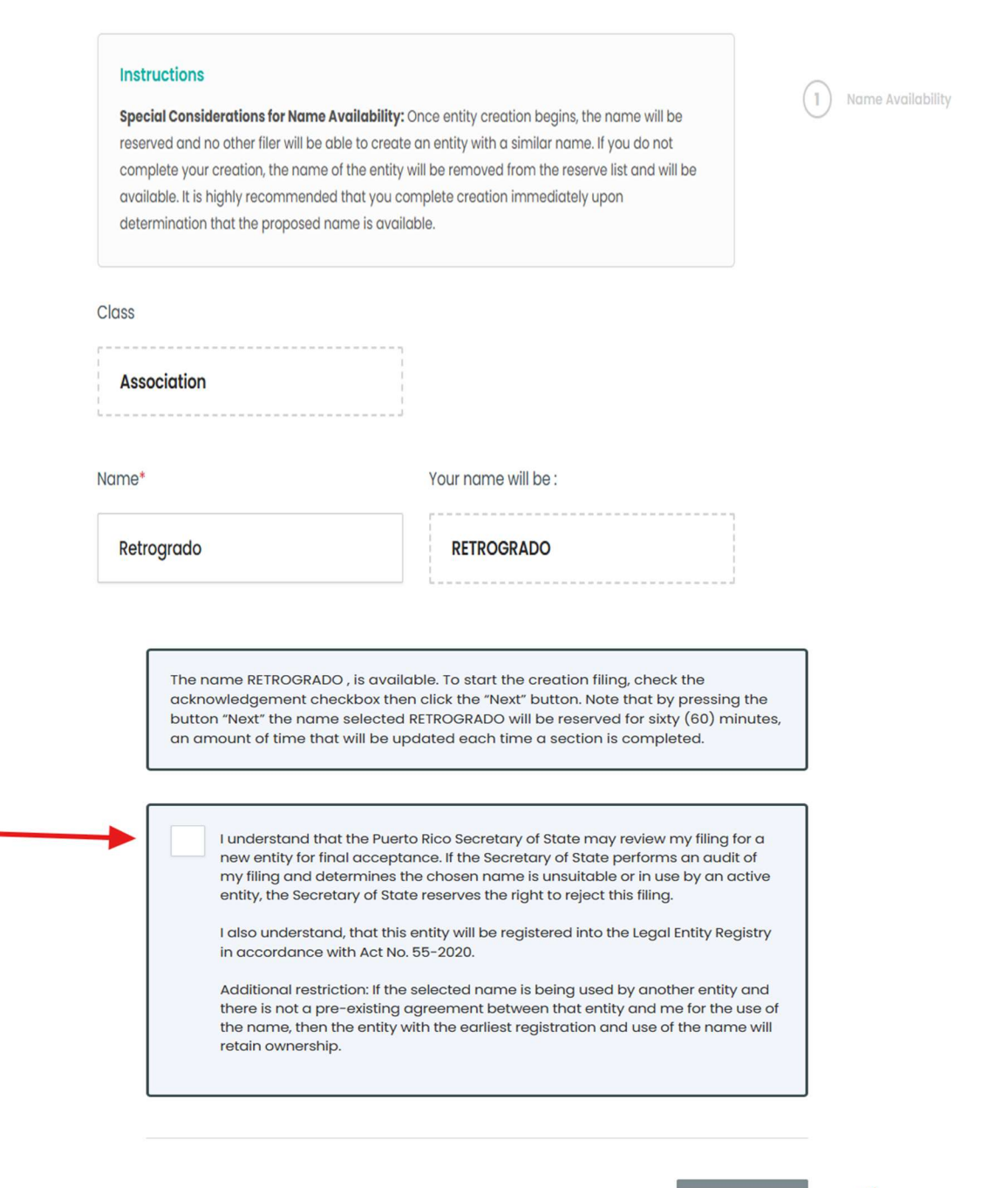

Perform Name Availability Search

Next

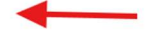

**Step 8** You will need to fill out all required information of the entity you are registering. After completing all required information select "Next" to continue.

| This section is intende<br>association such as th                                          | ed to capture the main feat                                   | ed with your                           | 1                                   | Name Availability |                          |
|--------------------------------------------------------------------------------------------|---------------------------------------------------------------|----------------------------------------|-------------------------------------|-------------------|--------------------------|
|                                                                                            |                                                               |                                        |                                     | (2)               | General Information      |
| General Info                                                                               | rmation                                                       |                                        |                                     | (3)               | Filer                    |
| Class                                                                                      |                                                               | Name                                   |                                     | 4                 | Main Office              |
| Association                                                                                |                                                               | RETROGRADO                             |                                     | 5                 | Representatives          |
|                                                                                            | i                                                             |                                        |                                     | 6                 | Supporting Documentation |
| ype*                                                                                       |                                                               |                                        |                                     | 7                 | Review Filing            |
| For Profit                                                                                 | Non-Profit                                                    |                                        |                                     | 8                 | Signatures               |
|                                                                                            |                                                               |                                        |                                     | 9                 | Payment                  |
| lurisdiction*                                                                              |                                                               |                                        |                                     |                   |                          |
| Domestic                                                                                   | Foreign                                                       | Foreign - NON US                       |                                     | Fili              | ing Fee                  |
| Purposes*                                                                                  |                                                               |                                        |                                     | Cre<br>\$15       | ation :<br><b>0.00</b>   |
| Toot only                                                                                  |                                                               |                                        |                                     | Filir             | ng Fee :                 |
| Test only                                                                                  |                                                               |                                        |                                     | \$15              | 0.00                     |
|                                                                                            |                                                               |                                        |                                     |                   |                          |
| Does any officer or rep<br>the entity is a United S<br>veteran?                            | presentative of<br>tates war                                  | Yes                                    | No                                  |                   |                          |
| Does any officer or rep<br>the entity is a United S<br>veteran?<br>Entity Effective From D | oresentative of<br>itates war<br>ate*<br>Becomes Active<br>On | Yes Entity Effective Till Date Forever | No<br>*<br>Becomes Expired<br>After |                   |                          |

Step 9 You will need to fill out the information of the Filer. When finished select "Next"

| RETROGRADO                                                                                |                                                                                                    |                                                                        |
|-------------------------------------------------------------------------------------------|----------------------------------------------------------------------------------------------------|------------------------------------------------------------------------|
| Instructions<br>The filer is the person who has th<br>of the association. Provide full na | e authority and also has the power to conduct the registration<br>me, address, phone number and email of such person. | <ol> <li>Name Availability</li> <li>General Information</li> </ol>     |
| Type                                                                                      |                                                                                                    | 3 Filer                                                                |
| Select who will have the authority and p                                                  | ower to perform the entity registration                                                                               | 4 Main Office                                                          |
|                                                                                           |                                                                                                    | 5 Representatives                                                      |
| Type*                                                                                     |                                                                                                    | 8 Supporting Documentation                                             |
| Employee / O<br>Owner / Partner / A<br>Representative P                                   | certified Public C<br>ccountant (CPA)<br>r Attorney /<br>aralegal                                                     | <ul> <li>Review Filing</li> <li>Signatures</li> <li>Payment</li> </ul> |
| Name                                                                                      |                                                                                                    | Filing Fee                                                             |
| First*                                                                                    | Middle                                                                                                    | Creation :<br>\$150.00                                                 |
| Steyte                                                                                    |                                                                                                    | Filing Fee :<br><b>\$150.00</b>                                        |
| Last*                                                                                     | Surname                                                                                                    |                                                                        |
| asasdads                                                                                  |                                                                                                    |                                                                        |

| asasdasdas           |           |                 |   |
|----------------------|-----------|-----------------|---|
|                      |           |                 |   |
| ostal Code*          |           | City and State* |   |
| 00000                | _         | SAN JUAN, PR    | ~ |
| Contact In           | formation |                 |   |
| Contact In<br>Phone* | formation |                 |   |
| Contact In<br>Phone* | formation |                 |   |
| Contact In<br>Phone* | formation | Confirm Email*  |   |

**Step 10** You will need to fill out the entity's main office information, including street and mailing address. When finish please select "Next"

| RETROGRADO                                            |                                  |                      |                 |                                |
|-------------------------------------------------------|----------------------------------|----------------------|-----------------|--------------------------------|
| Instructions<br>Please specify Street Address for the | Main Office in Puerto Rico and I | the Mailing Address. | 1               | Name Availability              |
| Street Address                                        |                                  |                      | 3               | Filer                          |
| Same as Filer Street Address                          | ŝ                                |                      | 4               | Main Office<br>Representatives |
| Address 1*                                            | Address 2                        |                      | 6               | Supporting Documentation       |
| asasdasdas                                            |                                  |                      | 0               | Review Filing                  |
| Postal Code* 00926 —                                  | City and State*                  | PR                   | (9)<br>•        | Signatures<br>Payment          |
| Mailing Address                                       |                                  | Settings             | Fi<br>Cr<br>\$1 | ling Fee<br>eation :<br>50.00  |
| Same as Street Address                                |                                  |                      |                 |                                |
| United States                                         | Address 2                        |                      |                 |                                |
| asasdasdas                                            |                                  |                      |                 |                                |
| Postal Code* 00926 –                                  | City and State*                  | ~                    |                 |                                |
|                                                       | 2                                |                      |                 |                                |

**Step 11** Insert the names of the persons who represent the Entity. Select the "Add New" filed to register them. You Will need to fill out all required fields including street address, mailing address and email. When finished select "Next"

| Instructions<br>Provide the names, street and<br>email of the natural person(s)<br>responsibilities.   | mailing address (includir<br>who will act as represent                                                          | ng street, number and mu<br>ative(s) and the scope of | nicipality) and<br>its powers and | <ol> <li>Name Availability</li> <li>General Information</li> <li>Filer</li> </ol>                                                             |
|----------------------------------------------------------------------------------------------------|----------------------------------------------------------------------------------------------------|-------------------------------------------------------|-----------------------------------|----------------------------------------------------------------------------------------------------|
| Representatives                                                                                        |                                                                                                    |                                                       | + Add New                         | Main Office     Supporting Documentation                                                                                                    |
|                                                                                                    | 0                                                                                                    |                                                       |                                   | <ul> <li>Review Filing</li> <li>Signatures</li> <li>Payment</li> </ul>                                                                        |
|                                                                                                    | Add New Con                                                                                                    | tact                                                  |                                   | Filing Fee<br>Creation :<br>\$150.00                                                                                                    |
|                                                                                                    |                                                                                                    |                                                       |                                   |                                                                                                    |
|                                                                                                    | <                                                                                                    | Previous                                              | Next                              | Filing Fee :<br>\$150.00                                                                                                    |
| Name and Title                                                                                         | <street address<="" td=""><td>Previous<br/>Mailing Address</td><td>Next</td><td>5 Representatives</td></street> | Previous<br>Mailing Address                           | Next                              | 5 Representatives                                                                                                    |
| Name and Title                                                                                         | Street Address                                                                                                  | Previous<br>Mailing Address                           | Next                              | Filing Fee :<br>\$150.00<br>5 Representatives<br>6 Supporting Documentation<br>7 Review Filing                                                |
| Name and Title     S       Select all applicable title       President       Assistant       secretary | Street Address                                                                                                  | Previous Mailing Address Vice president Others:       | Next<br>Contact                   | Filing Fee :<br>\$150.00<br>5 Representatives<br>6 Supporting Documentation<br>7 Review Filing<br>8 signatures<br>9 Payment                   |
| Name and Title     S       Select all applicable title       President       Assistant       secretary | Street Address                                                                                                  | Previous Mailing Address Vice president Others:       | Next<br>Contact                   | Filing Fee :<br>\$150.00  5 Representatives 6 Supporting Documentation 7 Review Filing 8 Signatures 9 Payment  Filing Fee Creation : \$150.00 |

## Instructions

Provide the names, street and mailing address (including street, number and municipality) and email of the natural person(s) who will act as representative(s) and the scope of its powers and responsibilities.

## Representatives

#### Address Options Title Email Name 8 Parlero , Juan President asasdasdas, SAN JUAN, PR, 00926 alarosa@ccrprojecti **£**3 9 asasdasdas, SAN JUAN, PR, 00926 Þ ◀

Previous

Next

+ Add New

Filer
Main Office
Representatives
Supporting Document
Supporting Document
Review Filing
Signatures
Signatures
Payment

Filing Fee
Creation :
\$150.00
Filing Fee :

\$150.00

Name Availability

**General Information** 

**Step 12** The filing needs to have a completed and attached one of the following documents: Certificate of Organization, Contract, Public Deed or other. Documents need to be in PDF or TIF format no larger than 7MB. Select "Next"

| Instructions<br>This application must be accompanie<br>Type". If said document is in a foreign<br>translator will be attached to the certif                                                              | Name Availability     General Information                                                                                          |                                                                                                    |
|----------------------------------------------------------------------------------------------------|----------------------------------------------------------------------------------------------------|----------------------------------------------------------------------------------------------------|
| To attach a file, follow the steps below<br>1. Make sure the file is in PDF or TIF<br>2. Click on "Choose File" to select a<br>3. Make sure the file does not contu-<br>and/or tax identification number | r:<br>format and file size is less than 7 megabytes.<br>file to upload.<br>in any personal information like social security number | <ul> <li>Filer</li> <li>Main Office</li> <li>Representatives</li> <li>Supporting Documentation</li> </ul> |
| Date Issued MM/DD/YYYY                                                                                                    | Document type           Certificate of<br>Organization         Contract         Public Deed                                        | <ul> <li>Review Filing</li> <li>Signatures</li> <li>Payment</li> </ul>                                    |
| Document Name                                                                                                    | Other                                                                                                    | Filing Fee<br>Creation :<br>\$150.00                                                                      |
|                                                                                                    |                                                                                                    | Filing Fee :<br>\$150.00                                                                                  |
| Select a file to attach                                                                                                    | as supporting documentation. (PDF, TIF, TIF)                                                                                       |                                                                                                    |

< Previous

Next

**Step 13** Revise thoroughly all the information of the filing to make sure it is correct. You will need to select the "Attestation" field at bottom of page. When finish select "Next"

| Instructions                                                                                                    |                                                      |                                          | _           |            | Name Availability         |  |  |  |
|----------------------------------------------------------------------------------------------------|------------------------------------------------------|------------------------------------------|-------------|------------|---------------------------|--|--|--|
| Type". If said document is in a foreign la<br>translator will be attached to the certific                                                     | by one of the docum<br>nguage, a translation<br>ate. | ents mentioned as<br>a of the same sworn | by the      | 2          | General Information       |  |  |  |
| To attach a file, follow the steps below:                                                                                                    | To attach a file, follow the steps below:            |                                          |             |            |                           |  |  |  |
| 1. Make sure the file is in PDF or TIF fo                                                                                                    | 4                                                    | Main Office                              |             |            |                           |  |  |  |
| <ol> <li>Click on "Choose File" to select a fil</li> <li>Make sure the file does not contain<br/>and/or tax identification number.</li> </ol> | 5                                                    | Representatives                          |             |            |                           |  |  |  |
|                                                                                                    |                                                      |                                          |             | 6          | Supporting Documentation  |  |  |  |
|                                                                                                    |                                                      |                                          |             | 7          | Review Filing             |  |  |  |
| Date Issued                                                                                                    | Document type                                        |                                          |             | 8          | Signatures                |  |  |  |
| MM/DD/YYYY                                                                                                    | Certificate of<br>Organization                       | Contract                                 | Public Deed | 9          | Payment                   |  |  |  |
|                                                                                                    | Other                                                |                                          |             | Fil        | ling Fee                  |  |  |  |
| Document Name                                                                                                    |                                                      |                                          |             | Cro<br>\$1 | eation :<br>5 <b>0.00</b> |  |  |  |
| p = = = = = = = = = = = = = = = = = = =                                                                                                    |                                                      |                                          |             | Fili       | ng Fee :                  |  |  |  |
|                                                                                                    | $(\uparrow)$                                         |                                          |             | 51         | 50.00                     |  |  |  |
| Select a file to attach as                                                                                                    | supporting document                                  | ation. (PDF, TIFF, TIF)                  |             |            |                           |  |  |  |
| 4                                                                                                    | Choose File                                          | ]                                        |             |            |                           |  |  |  |
|                                                                                                    |                                                      |                                          |             |            |                           |  |  |  |

## **List of Documents**

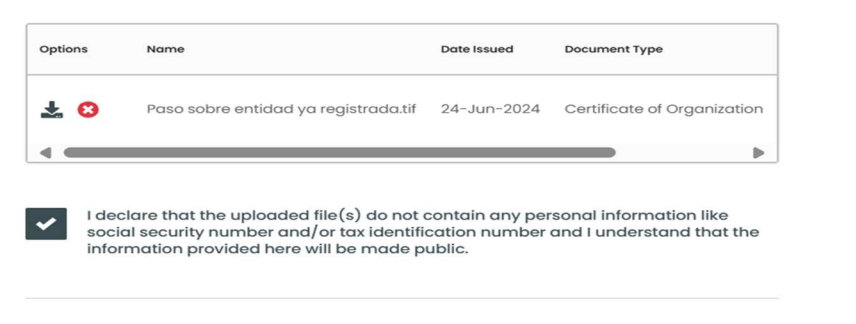

< Previous

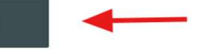

Next

**Step 14** On the Signature section the filing person needs to sign the registry. Additionally, you will need to attest the veracity of the information being presented. Select "Next"

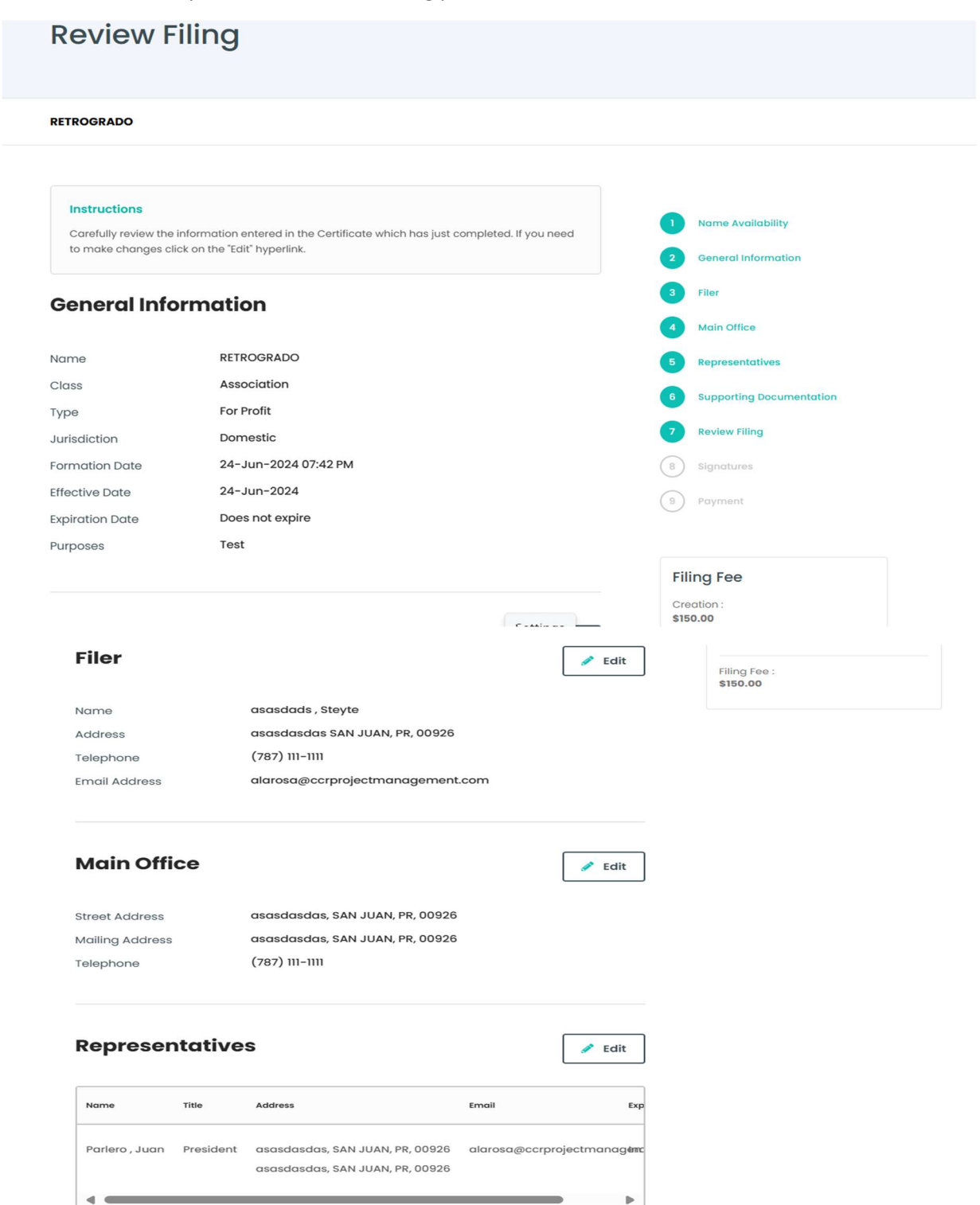

| Paso sobre entidad ya registrada.tif 24-Jun-2024 Certificate of Organization                                                                                            | Options | Name                                                                                         | Date Issued                             | Document Type                                  |
|----------------------------------------------------------------------------------------------------|---------|----------------------------------------------------------------------------------------------|-----------------------------------------|------------------------------------------------|
| I declare under penalty of perjury under the laws of Puerto Rico, that I have read the information contained in the preceding Certificate and that it is correct.       | ¥.      | Paso sobre entidad ya registrada.tif                                                         | 24-Jun-2024                             | Certificate of Organization                    |
| I declare under penalty of perjury under the laws of Puerto Rico, that I have<br>read the information contained in the preceding Certificate and that it is<br>correct. |         |                                                                                              |                                         | ► ►                                            |
| I declare under penalty of perjury under the laws of Puerto Rico, that I have<br>read the information contained in the preceding Certificate and that it is<br>correct. |         |                                                                                              |                                         |                                                |
|                                                                                                    |         |                                                                                              |                                         |                                                |
|                                                                                                    |         | I declare under penalty of perjury unde<br>read the information contained in the<br>correct. | er the laws of Pue<br>preceding Certifi | erto Rico, that I have<br>loate and that it is |

**Step 16** Once registered you will see the message of confirmation of registration and two links; 1. Certificate of Legal Entity 2. Payment Receipt (IF APPLICABLE)

| Completo                        |                                                                                                 |                                                |
|---------------------------------|-------------------------------------------------------------------------------------------------|------------------------------------------------|
|                                 | $\bigcirc$                                                                                      |                                                |
| Para ver e imp                  | Gracias por su radicaci<br>rimir el Certificado, Documentos Radico<br>sobre los siguientes enla | ón.<br>ados y Recibo de Pago, presione<br>ces. |
|                                 |                                                                                                 |                                                |
|                                 | Decihe de Darre                                                                                 |                                                |
| Certificado de Persona Juridica | Recibo de Pago                                                                                  |                                                |
| Certificado de Persona Juridica | PETRILLO                                                                                        |                                                |

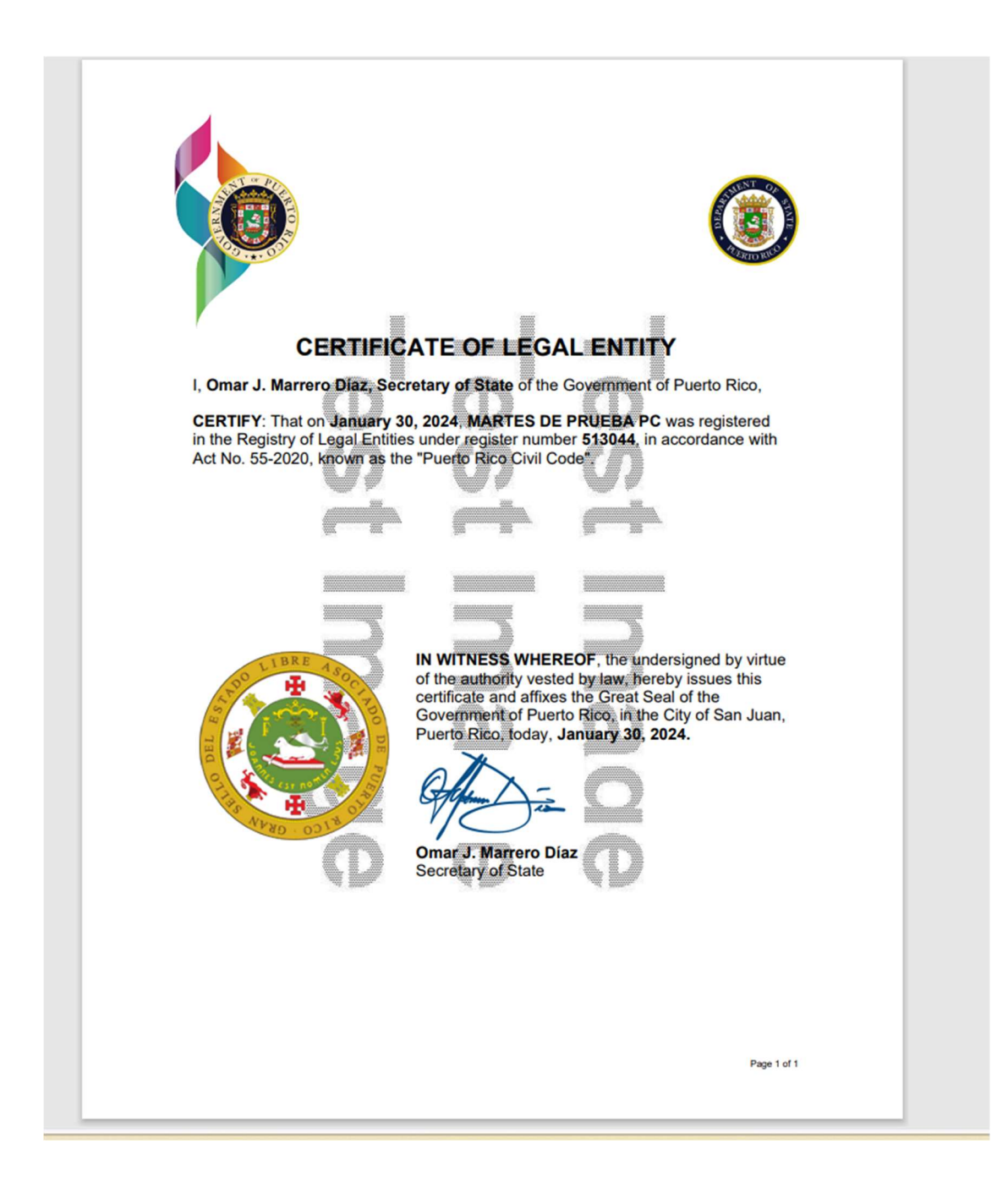

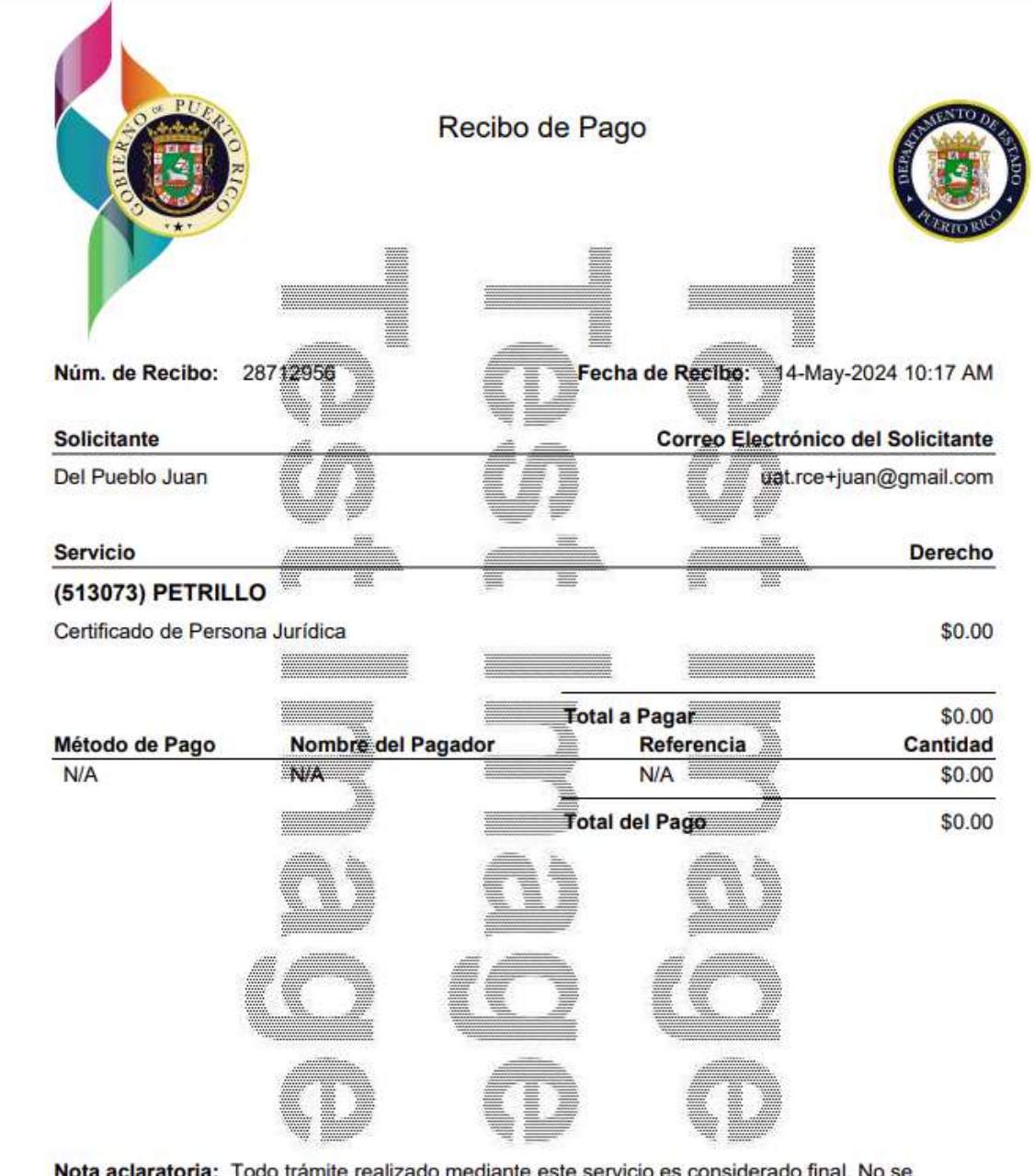

**Nota aclaratoria:** Todo trámite realizado mediante este servicio es considerado final. No se aceptarán cambios, devoluciones y/o reclamaciones por la expedición de cualquier documento expedido a través de este servicio. Reclamaciones por cualquier otro concepto deberán hacerse dentro de los treinta (30) días siguientes a la fecha de recibo.

Recibo de Pago

Núm. de Recibo: 28712956

Página 1 de 1

Fecha de Recibo: 14-May-2024 10:17 AM

## Email notification of registry.

| Gracias por utilizar el sistema en línea de radicación del Departamento de Estado de Puerto Rico 🔤                                   |                          |   |   | ¢ | Ľ |
|----------------------------------------------------------------------------------------------------|--------------------------|---|---|---|---|
| noreply@ccrpm.tech<br>to ust.roe-juan ▼                                                                                              | 10:19 AM (3 minutes ago) | ☆ | ٢ | 4 | : |
| Gobierno de Puerto Rico                                                                                                    |                          |   |   |   |   |
| Registro de Corporaciones, Entidades y Personas Jurídicas                                                                            |                          |   |   |   |   |
| Certificado de Persona Jurídica                                                                                                    |                          |   |   |   |   |
| PETRILLO                                                                                                    |                          |   |   |   |   |
| Pedido: 28712956 Fecha: 14-may2024                                                                                                   |                          |   |   |   |   |
| Estimado(a) Juan Del Pueblo,                                                                                                    |                          |   |   |   |   |
| El Departamento de Estado de Puerto Rico quiere agradecerle por haber radicado el Certificado de Persona Jurídica para PETRILLO.     |                          |   |   |   |   |
| Usted puede ver:                                                                                                    |                          |   |   |   |   |
| El Recibo de Pago a través de este enlace: <u>Recibo de Pago</u>                                                                     |                          |   |   |   |   |
| el Certificado de Persona Jurídica con este enlace: <u>Certificado de Persona Jurídica</u>                                           |                          |   |   |   |   |
| NO CONTESTE A este correo electrónico. Si tiene alguna pregunta, favor enviar mensaje por correo electrónico a support@estado.pr.gov |                          |   |   |   |   |
| Atentamente,                                                                                                    |                          |   |   |   |   |
| Departamento de Estado de Puerto Rico<br>Calle San José, Viejo San Juan<br>San Juan, Puerto Rico 00901                               |                          |   |   |   |   |